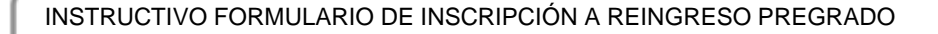

MACROPROCESO:Admisiones

COD: ADMI-IN-072 VERSION 3

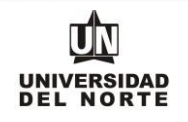

#### INSTRUCTIVO FORMULARIO DE INSCRIPCIÓN REINGRESO PREGRADO

Para que un aspirante pueda reingresar a un programa de pregrado en la Universidad del Norte inicialmente debe ingresar a la página web de la Universidad, digitando el siguiente link: https://www.uninorte.edu.co/

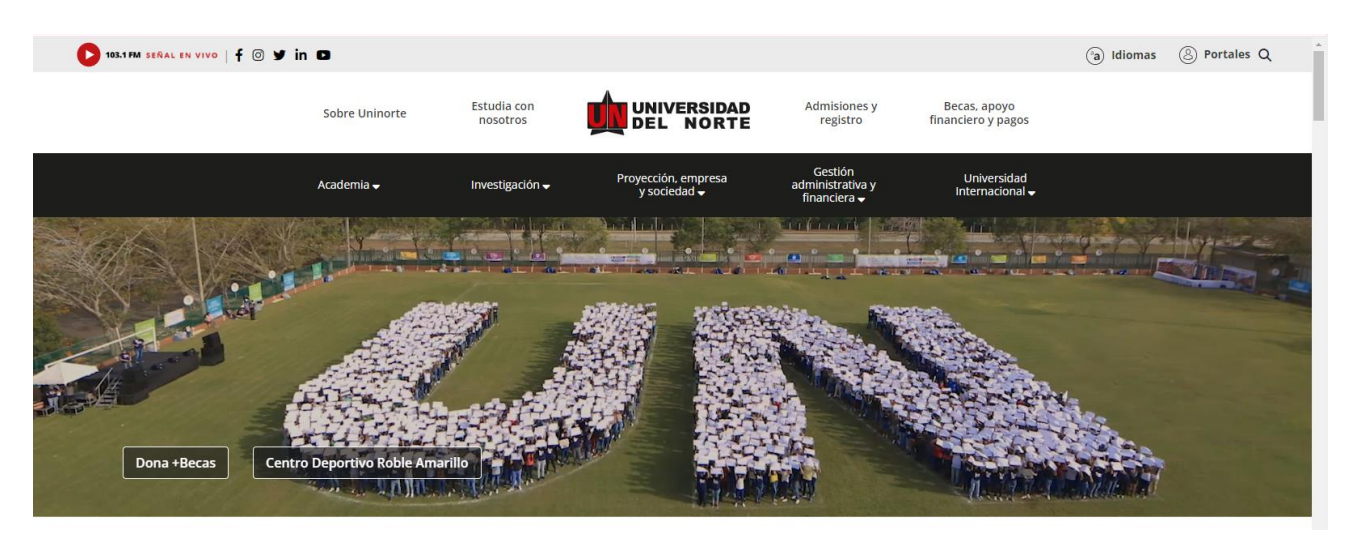

Posteriormente se selecciona la pestaña "Admisiones y Registro"

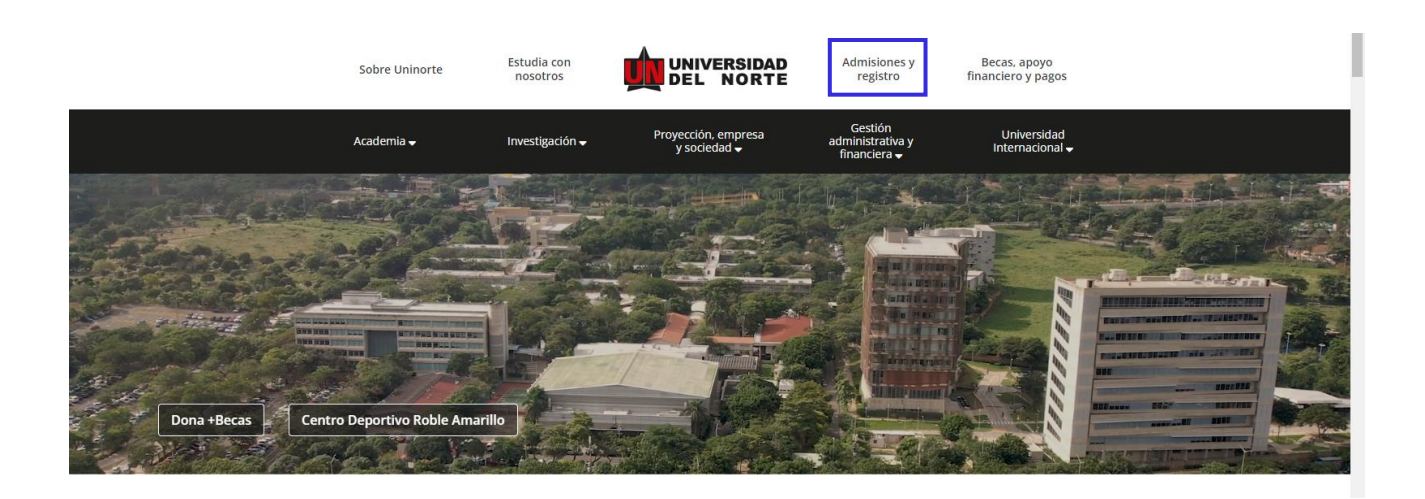

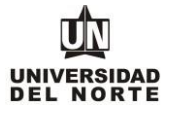

Luego se selecciona la ventana correspondiente y se da clic en la opción "Admisiones Pregrado"

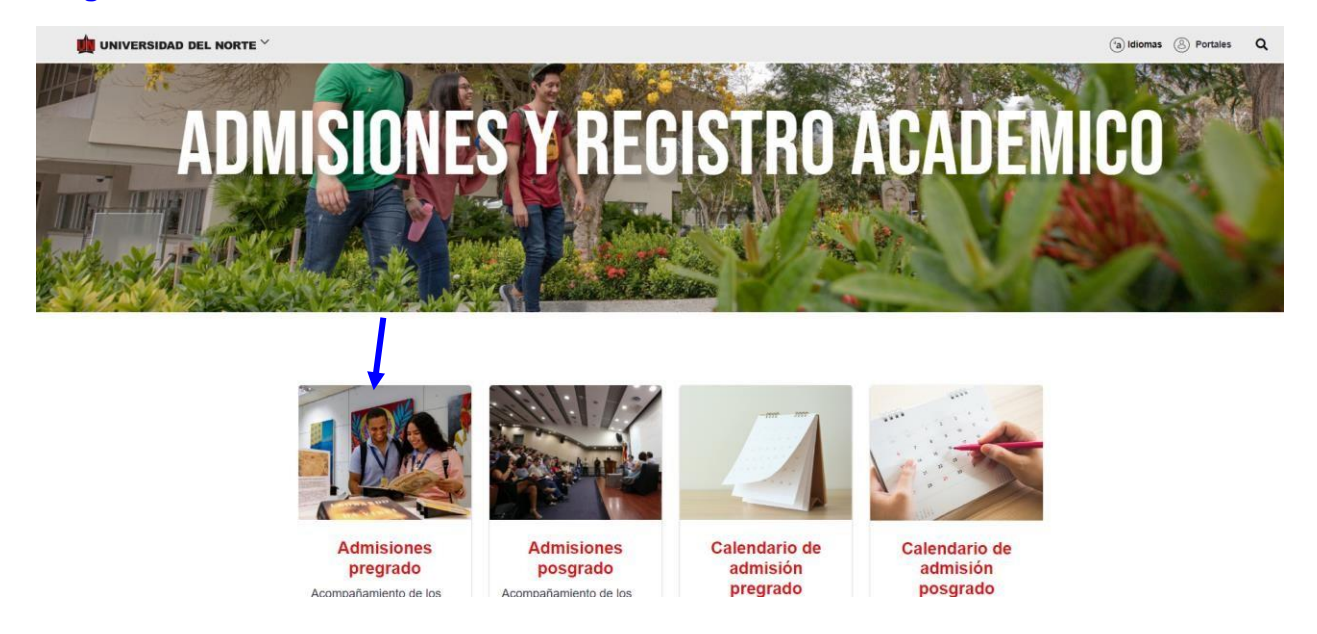

Más adelante se selecciona en la barra seleccionar tipo de admisión y seleccionar la opción "reingreso", allí podrás observar los aspectos a tener en cuenta al solicitar el cambio y los pasos para realizar la inscripción.

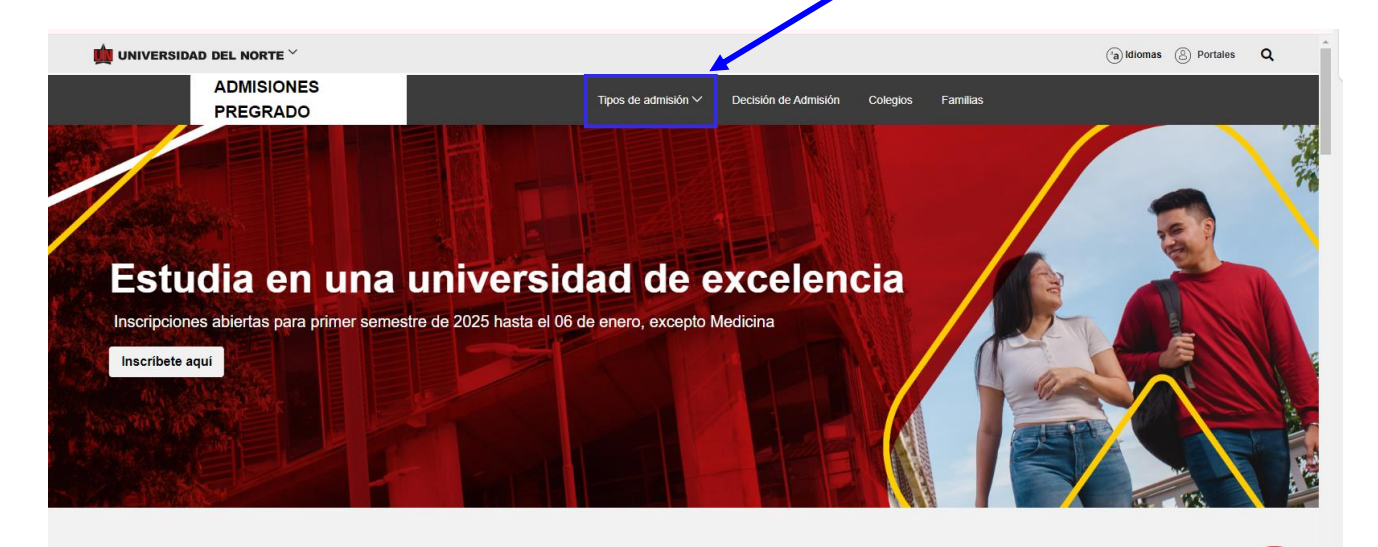

| INSTRUCTIVO FORMULARIO DE INSCRIPCIÓN A REINGRESO PREGRADO |  |
|------------------------------------------------------------|--|
|                                                            |  |

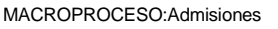

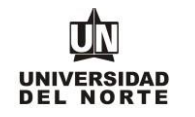

Finalmente se elige la opción PASO 1 que permitirá desplegar el formulario de inscripción web de los programas.

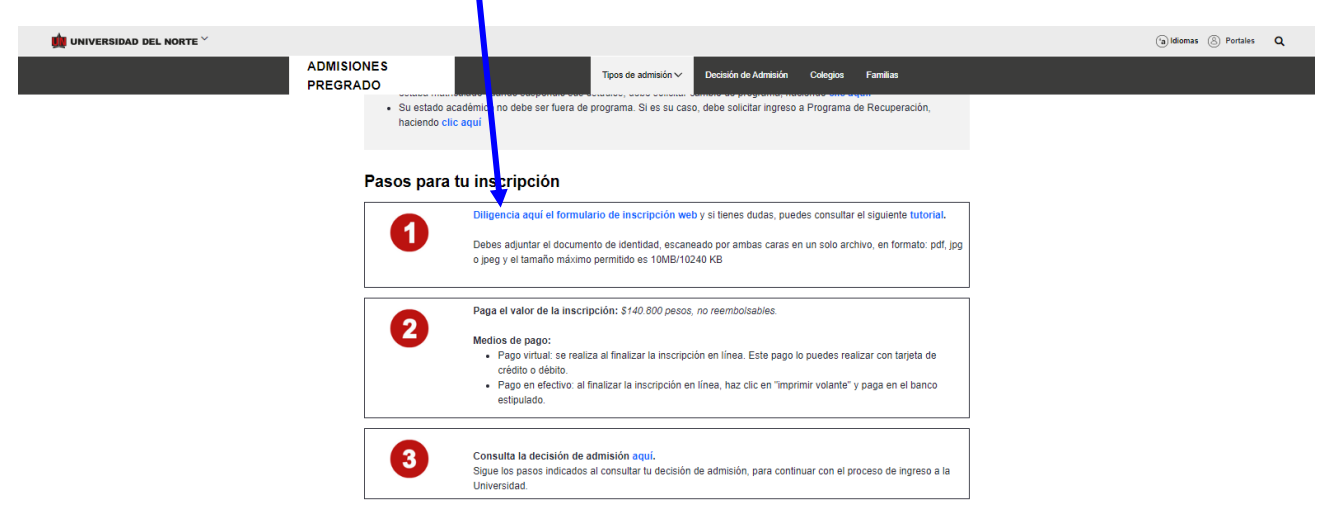

Una vez se ingrese al formulario de inscripción web, es necesario crear un usuario en el que se registre toda la información personal del aspirante. Para esto se oprime el botón "**Crear Usuario**".

|                     | 🔒 Acceder   🖗 A                                                                                                    |  |
|---------------------|----------------------------------------------------------------------------------------------------|--|
| Acceso a Admisiones |                                                                                                    |  |
| Inicio              |                                                                                                    |  |
|                     | iHOLA!         Para realizar tu insorpción a un programa en Unionfe, es necesario con un usuario y contraseña en nuestro sistema. Para comenzar, haz cli cen <u>Crear usuar</u> IYa tienes un usuario creadol Ingresa los datos a continuación:         USUARIO         CONTRASEÑA:         Acceso         Dividé mi usuario o contraseña |  |

١

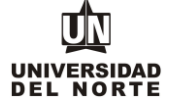

Se digita un **usuario** de identificación que contenga hasta 9 caracteres alfanuméricos y una **contraseña** mínima de 8 caracteres alfanuméricos.

|                                                |                                                                                                    |                     | Acceder   ? Ayuda |
|------------------------------------------------|----------------------------------------------------------------------------------------------------|---------------------|-------------------|
| Acceder a Admi                                 | sicnes- Nuevo Usuario                                                                                                    |                     | Î.                |
| Inicio                                         |                                                                                                    |                     |                   |
| Crea tu<br>• Usa<br>• Sin<br>Para la<br>minimo | usuario así:<br>hasta 9 caracteres, incluyendo letras y números,<br>n, tildes o caracteres especiales.<br>contraseña, ten en cuenta usat letras y números<br>de 8 caracteres. | CREAR NUEVO USUARIO |                   |

Se elige el tipo de solicitud "Pregrado reingreso", se señala acepto en los términos y condiciones de uso de datos personales y se oprime el botón continuar

| IVERSIDAD |                                                                                                    | 🔒 Salir   (? |
|-----------|----------------------------------------------------------------------------------------------------|--------------|
|           |                                                                                                    |              |
|           | Para Inicar el proceso de admisión, primero debe seleccionar el Tipo de Solicitud.                                                                                                    |              |
|           | POR FAVOR LEER ANTES DE CONTESTAR EL SIGUIENTE FORMULARIO:                                                                                                    |              |
|           | Por este medio acepto plenamente y autorizo a la FUNDACIÓN UNVERSIDAD DEL NORTE a la recolección y tratamiento de los datos personales a través de formularios físicos, electrónicos o por cualquier<br>medio por el cual pueda entregar a la UNVERSIDAD información personal, para que esta proceda con la inocurrenzión de los datos facilitados en la bases de datos de las cuales estitulitary responsable la<br>UNVERSIDAD, y su tratamiento en los terminos como uso del campuso de los servicos de la UNVERSIDAD. La finalidad para la recolección, uso y tratamiento de datos<br>personales a que ser enferie esta política es la adecuada gestión, administración, mejora de las actividades, dísticados en la bases de datos de las tratamientos<br>interiores de la UNVERSIDAD. La finalidad para la recolección, uso y tratamiento de datos<br>personales a que ser enferie esta política es la adecuada gestión, administración, mejora de las actividades, dísticada esta data de la UNVERSIDAD, enter dors que resultente de interfers para la institución. Qualmente podrá felerinse al<br>ordenimiento de nuevos productos o mejora de los seventos. En todo caso, reconozo de soy el unico responsable de la información nationatente, en lodo momento<br>actualizados los datos, de forma tal que sean veraces y coactos. En todo caso, reconozo es soy el unico responsable de la información resistente en la parases da datos de los sou sou delos. Mantentere, en lodo momento<br>actualizados los datos, de forma tal que sean veraces y coactos. En todo caso, reconozo es soy el unico responsable de la información nostada que realice y de los perplicios que cuales a la<br>unitaria da condicada de la información existente en la parases de datos soo suministratia normación que estal información de este provisa da la verace so la<br>sourcitaria da condica de particulario de la información existente en la parases de datos soo suministratia información que statintormación que tende datos de los soortens autoritaria información personal, prinacidad y confidencialidad de la información existente |              |
|           |                                                                                                    |              |
| Termino   | s y condiciones de uso de datos<br>les*: Acerto Una políticas de tratamiento de datos                                                                                                    |              |
| Seleccio  | nne la solicitud a realizar: Pregrado reingreso v                                                                                                    |              |
|           |                                                                                                    |              |
|           | Continuar                                                                                                    |              |

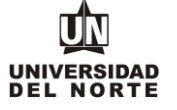

En la casilla referente a **"Periodo de Admisión**" se selecciona el periodo en el cual el aspirante realizará reingreso p egrado. Se completan las casillas referentes al **nombre, el segundo nombre (si aplica) y los apellidos del aspirante** y se da clic en el botón **"Llenar Solicitud.** 

|                                                 |                                                                                                 |                                                                                                    | 🔒 Salir   🕐 Ayuda |
|-------------------------------------------------|-------------------------------------------------------------------------------------------------|----------------------------------------------------------------------------------------------------|-------------------|
| Aplicar para Ad                                 | misiones                                                                                        |                                                                                                    |                   |
| Inicio                                          |                                                                                                 |                                                                                                    |                   |
| Favor ing<br>o Segund                           | esar su Nombre y Apellidos. Después, selecci<br>o Semestre si el programa inicia clases entre J | e el tipo de solicitud de Admisión y el periodo que solicita (Seleccione Primer Semestre si el programa al que aspira inicia clases entre Enero y Junio<br>o y Diclembre). Al terminar, oprima Llenar solicitud para continuar. |                   |
| + indica un campo requerido. Tipo de Solicitud: | Posgrados reingreso                                                                             |                                                                                                    |                   |
| Periodo de Admisión:*                           | Primer semestre 20                                                                              | 25. (Las dases inician en Enero y terminan en Junio)                                                                                                    | ~                 |
| Nombre:*                                        | Maria                                                                                           |                                                                                                    |                   |
| Segundo Nombre:                                 |                                                                                                 |                                                                                                    |                   |
| Apellido:*                                      | Prueba                                                                                          |                                                                                                    |                   |
|                                                 | enar Solicitud                                                                                  |                                                                                                    |                   |

Posteriormente se selecciona la opción "Nombre".

|          |                                                                                                    |                                         |                                                                                        | 🔒 Salir   ? Ayuda |
|----------|----------------------------------------------------------------------------------------------------|-----------------------------------------|----------------------------------------------------------------------------------------|-------------------|
| Opciones | de Sección de Solicitud/Enviar Solicituz                                                                                                    |                                         |                                                                                        |                   |
| Inicio   |                                                                                                    |                                         |                                                                                        |                   |
| Ð        | Por favor Ingrese a cada una de las servicines que aparecen a continuación, haciendo cilic en cada<br>su procesamiento, si desea completina en otro momento presione el botón "ferminar Después".<br>Después de nue hava enviado a solicitud, no será posible modificarta. Solo se acepta una inscrinción nor | icono. Cuando haya p<br><u>persona.</u> | oporcionado toda la información solicitada, oprima el botón de "Enviar Solicitud" para |                   |
| 0        | Nombre                                                                                                    | Q                                       | Número de celular                                                                      |                   |
| 0        | Informacion Personal                                                                                                    | 0                                       | Autorizar Información academic                                                         |                   |
| 0        | País de nacimiento                                                                                                    | 0                                       | Información Acudiente                                                                  |                   |
| 0        | Programa que estudias                                                                                                    | 0                                       | Adjuntar documentos requeridos                                                         |                   |
| 0        | Dirección                                                                                                    |                                         |                                                                                        |                   |
|          | Enviar Solicitud Terminar Después                                                                                                    |                                         |                                                                                        |                   |

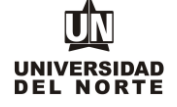

El aspirante debe registrar el nombre, el segundo nombre (si aplica) y los apellidos, seguido da clic en el del botón continuar.

|                                                   |                                           |                                                       |                  | 🔒 Salir   🕐 Ayuda |
|---------------------------------------------------|-------------------------------------------|-------------------------------------------------------|------------------|-------------------|
|                                                   |                                           |                                                       |                  |                   |
| Inicio                                            |                                           |                                                       |                  |                   |
| Nombre (Elemento de Lista de Verificación 1 de 9) |                                           |                                                       |                  |                   |
| Escriba su(s) nombre(s) v apellido(s) exa         | ictamente como aparecen en su documento d | <u>le identida</u> r y haga clic en <b>Continuar.</b> |                  |                   |
| 🌲 - indica un campo requerido.                    |                                           |                                                       | •                |                   |
| Nombre:*                                          | Prueba                                    |                                                       |                  |                   |
| Segundo nombre:                                   |                                           |                                                       |                  |                   |
| Apellidos (dos apellidos):*                       | Prueba                                    |                                                       |                  |                   |
| Lista de Verificación                             |                                           | Continuar                                             | Terminar Después |                   |

# Se completa la información personal y presione el botón continuar

| Contract resources on Carlo and Westername and and                                                                                              |                                                                                                    |          |             |   |
|----------------------------------------------------------------------------------------------------|----------------------------------------------------------------------------------------------------|----------|-------------|---|
| ingrese su información personal 6X8C18716118 como aparecen en su                                                                                | o de identitidad                                                                                                    |          |             |   |
| • 1053 (2 3272 33 451).                                                                                                    |                                                                                                    |          |             |   |
| Neolonalide:                                                                                                    | uno                                                                                                    |          |             | v |
| ðexo:•                                                                                                    | Macuino                                                                                                    | ) Pemeno |             |   |
| Fecha de Nacimiento:                                                                                                    | Mas                                                                                                    | Dia None | Min 1999    |   |
| Cluded de Nasimiento:•                                                                                                    | uno                                                                                                    |          |             | v |
| Tipo de Documento:                                                                                                    | ala de Ciudadania                                                                                                    |          |             |   |
| Documento de Identifidad :                                                                                                    |                                                                                                    |          |             |   |
| Lugar Expedicion:                                                                                                    | uno                                                                                                    |          |             | * |
| Fesha Expediator:+                                                                                                    | Mes None                                                                                                    | Dia None | Alto (AAAA) |   |
| Eclado Civil:#                                                                                                    | uno                                                                                                    |          |             | v |
| E-mail activo para reorbir fus notificaciones.+                                                                                                 |                                                                                                    |          |             |   |
| Verificar Direction de Correo-eta                                                                                                    |                                                                                                    |          |             |   |
| $_{\rm d}{\rm Tenes}$ sigure disappointed a condition de satud importante? $_{\rm d}$                                                           | conne una Respuesta<br>pino<br>ano Russi<br>ano Russi<br>Tolica a motorna<br>aposidad (Indekail<br>aposidad Miktole                                               |          |             | × |
| $\chi Con qui grupo étrico o quitura la identificais máxt_{\rm clin}$                                                                           | aplica-<br>rical Negra-Antonioritionos<br>rical Negra-Palanica<br>unidal Negra-Pala con un deba pala<br>rical Negra-Antonia<br>o Negra-Antonia<br>o Negra-Antonia |          |             | * |
| ¿Consideres que Banes una habilidad axcepcional para orear o elaborar productos de<br>atís calidad o una inteligencia analítica sobresalente® e |                                                                                                    |          |             | ~ |
| ¿Eres violime de algun conflicito annado en lu pais?+                                                                                           |                                                                                                    |          |             | v |
| Nombre la entidad precladora de calud a la que pertences                                                                                        |                                                                                                    |          |             |   |

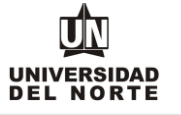

Se registra la nacionalidad, el país de nacimiento y el idioma nativo. Adicionalmente, los campos de "Visa" "Número de Visa" "Fecha de expedición de Visa" solo deben llenarlo los aspirantes extranjeros. Seguidamente se selecciona continuar.

| DAD<br>RTE                                         |                                                                          |                   |
|----------------------------------------------------|--------------------------------------------------------------------------|-------------------|
|                                                    |                                                                          |                   |
| Inicio                                             |                                                                          |                   |
| País de nacimiento (Elemento de Lista de Verific   | ión 3 de 9)                                                              |                   |
| Ingrese su información Internacional. Cu           | do haya terminado, haga clic en Continuar para ir a la sig ente sección. |                   |
| <ul> <li>* - indica un campo requerido.</li> </ul> |                                                                          |                   |
| Visa:                                              | Ninguno                                                                  | ~                 |
| Número de Visa:                                    |                                                                          |                   |
| Fecha de expedición de Visa:                       | Mes None V Dis None V Allo (AddAd)                                       |                   |
| Fecha de vencimiento de Visa:                      | Mes None V Día None V Año (A6666)                                        |                   |
| País de Nacionalidad: 🛚                            | Ninguno                                                                  | ,<br>             |
| País de Nacimiento:                                | Ninguno                                                                  | ~                 |
| Idioma Nativo:s                                    | Ninguno                                                                  | ~                 |
|                                                    |                                                                          |                   |
|                                                    | Confirmed and                                                            | Terminas Deservás |

Se diligencia la información Datos de contacto, correspondiente a la dirección permanente, estrato y teléfono, luego presione el botón continuar.

| ERSIDAD<br>NORTE                               |                                   |   |     | A Sa |
|------------------------------------------------|-----------------------------------|---|-----|------|
|                                                |                                   |   |     |      |
| Inicio                                         |                                   |   |     |      |
| Dirección y Teléfono (Elemento de Lista de Ver | ificación 4 de 4)                 |   |     |      |
| * - indica un campo requerido.                 |                                   |   |     |      |
| Dirección Permanente                           |                                   |   |     |      |
| Dirección:*                                    | Calle                             |   |     |      |
| Barrio:                                        |                                   |   |     |      |
| Ciudad:*                                       | Barranquilla-Atlántico (Colombia) |   |     | ~    |
| Departamento:*                                 | Atlántico                         |   |     | ~    |
| País:*                                         | Colombia                          |   |     | ~    |
|                                                | Teléfono                          |   | Ext |      |
| Número telefónico *                            | 333333333                         |   |     |      |
|                                                |                                   | + |     |      |

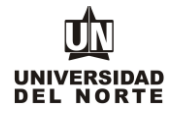

Luego se selecciona el **nombre del programa** en el cual se desea realizar la inscripción y posteriormente se da clic en el botón **continuar**.

| - An INTEREMAN                                                    |                                                            |           |                  |                   |
|-------------------------------------------------------------------|------------------------------------------------------------|-----------|------------------|-------------------|
| UNIVERSIDAD<br>DEL NORTE                                          |                                                            |           |                  | 🔒 Salir   🕐 Ayuda |
|                                                                   |                                                            |           |                  |                   |
| Inicio                                                            |                                                            |           |                  |                   |
| Nuevo Programa (Elemento de Lista de Verificación 4 de 9)         |                                                            |           |                  |                   |
| Solo para Posgrado:<br>Si el programa al que usted está aplicando | tiene algún énfasis, favor seleccione el que desea cursar. |           |                  |                   |
| 🛊 - Indica un campo requesido.                                    |                                                            |           |                  |                   |
| Nombre del Nuevo Programa:#                                       | Administración de Empresas                                 |           |                  | ~                 |
|                                                                   |                                                            |           |                  |                   |
| Lista de Verificación                                             |                                                            | Continuar | Terminar Después |                   |
| Regresar a la Lista de Verificación sin guardar cambios           |                                                            |           |                  |                   |

Se diligencia la información correspondiente a la dirección permanente y teléfono, luego se selecciona la casilla continuar.

| DAD<br>RTE                                           |                                   |    |   |
|------------------------------------------------------|-----------------------------------|----|---|
|                                                      |                                   |    |   |
| Inicio                                               |                                   |    |   |
| Dirección (Elemento de Lista de Verificación 5 de 9) |                                   |    |   |
| + indica un campo requerido.                         |                                   |    |   |
| Dirección Permanente                                 |                                   |    |   |
| Dirección:                                           | Calle                             |    |   |
| Barrio:                                              |                                   |    |   |
| Ciudad:#                                             | Barranquilla-Atlántico (Colombia) |    | ~ |
| País:*                                               | Colombia                          |    |   |
| Departamento:*                                       | Atlántico                         |    |   |
|                                                      | Teléfono                          | Et |   |
| Tel. Fijo y/o Celular#                               | 333333333                         |    |   |
| Estrato                                              | 3                                 |    | ~ |
|                                                      |                                   |    |   |

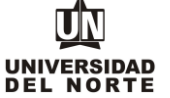

## Se ingresa el teléfono celular y se oprime el botón continuar.

|                     | JNIVERSIDAD<br>DEL NORTE                                                                                                 |           |                  |                  | 🔒 Salir   🕐 Ayuda |
|---------------------|----------------------------------------------------------------------------------------------------|-----------|------------------|------------------|-------------------|
|                     |                                                                                                    |           |                  |                  |                   |
| Inicio              | Inicio                                                                                                    |           |                  |                  |                   |
| Número de celular   | Elemento de Lista de Verificación 6 de 9)                                                                                |           |                  |                  |                   |
| Dig Dig             | Digile la información de Dirección y teléfono temporal. Al terminar esta seccón, oprima Continuar para seguir diligencia |           | do la solicitud. |                  |                   |
| Dirección para (    | Dirección para Celular                                                                                                   |           |                  |                  |                   |
|                     | T                                                                                                    | iéfono    |                  |                  |                   |
| Número de Celui     | r                                                                                                    | 333333333 |                  |                  |                   |
|                     |                                                                                                    | •         | 7                |                  |                   |
|                     | Lista de Verificación                                                                                                    | Continu   | ar               | Terminar Después |                   |
| Regresar a la Lista | Regresar a la Lista de Verificación sin guardar cambios                                                                  |           |                  |                  |                   |

Luego se registran las personas a las cuales el aspirante **autoriza** para que la Universidad suministre información académica-administrativa y posteriormente se selecciona la opción **continuar**.

| INVERSIGAD<br>L NORTE                                                     |                                                           |                                                  |                                          | - Salir |
|---------------------------------------------------------------------------|-----------------------------------------------------------|--------------------------------------------------|------------------------------------------|---------|
|                                                                           |                                                           |                                                  |                                          |         |
| Inicio                                                                    |                                                           |                                                  |                                          |         |
| Autorizar Información académio (Elemento de Lista de Verificación 7 de 9) |                                                           | _                                                |                                          |         |
| Por favor indique, de manera voluntaria, la(s) persona(s) a q             | ien(es) usted autoriza que la Universidad del Norte le su | nistre información académica-administrativa dura | ante su permanencia en esta Institución. |         |
| * - Indica un campo requendo.                                             |                                                           |                                                  |                                          |         |
| Nombres y Apellido:                                                       | •                                                         | Identificación                                   | Parentesco <b>*</b>                      |         |
| PRUEBA PRUEBA                                                             |                                                           | 1 1111111                                        | MADRE                                    |         |
|                                                                           |                                                           |                                                  |                                          |         |
|                                                                           |                                                           |                                                  |                                          |         |
|                                                                           |                                                           | Ť                                                |                                          |         |
|                                                                           |                                                           | 1                                                | Termina Parante                          |         |
| Lista de Verificación                                                     | Continuar                                                 | •                                                | Territing Designes                       |         |

# UNIVERSIDAD Del norte

MACROPROCESO: Admisiones

COD: ADMI-IN-072 VERSION 2

### Se completa la información personal del acudiente y se oprime la opción continuar

| Interstein Rudierte [Benento de Laza de Verificación 8 de Verificación 8 de Verificac                  |   |     |                                   | 5                                             |
|----------------------------------------------------------------------------------------------------|---|-----|-----------------------------------|-----------------------------------------------|
| bits     Image: Second Second Se                           |   |     |                                   |                                               |
| Invariant Audients (Elements & Lista de Venfación B de Venfación B de Venfación                  |   |     |                                   | ю                                             |
| • editor starge mental       Numero kentificación**     Information     Information       Tipo Decumento *     Ninguno     Information       Apelidor *     Ninguno     Information       Apelidor *     Information     Information       Information     Information     Information       Direction *     Information     Information       Information     Information     Information       Information     Information     Information       Information     Information     Information       Information     Information     Information       Information     Information     Information       Information     Information     Information                                                                                                    |   |     | in 8 de 9)                        | nformación Acudiente (Elemento de Lista de Ve |
| Numero lándificación •         Inigran         Inigran           Tipo Documento •         Ningran         Inigran         Inigran           Parentacción •         Ningran         Inigran         Inigran           Apelido: •         Inigran         Inigran         Inigran           Dirección: •         Inigran         Inigran         Inigran           Ciudad: •         Baranquila Atlántos (Colombia)         Inigran         Inigran           Teléfono         Inigran         Inigran         Inigran                                                                                                    |   |     |                                   | 🛊 - indica un campo requerido.                |
| Tipo Documento         Ninguno           Parentisco         Ninguno           Apatido:         Impuno           Nendre.a.         Impuno           Dirección         Impuno           Dirección         Impuno           Dirección         Impuno           Telédono         Impuno           Telédono         Impuno           Telédono         Impuno           Telédono         Impuno           Telédono         Impuno                                                                                                    |   |     |                                   | Numero Identificación:#                       |
| Parentescoile     Iniquino       Apetitio: #     Imigrano       Nombre: #     Imigrano       Dirección.     Imigrano       Cidad: #     Barranoulla-Atlánico (Colombia)       Teléfono     Imigrano       Teléfono     Imigranoulla-Atlánico (Colombia)                                                                                                    | ~ |     | Ningune                           | Tipo Documento:                               |
| Apelidice     Image: Image: Imag                           | ~ |     | Ninguno                           | Parentesco: *                                 |
| Nombre.         Image: Contract of the contract of the contrac                                 |   |     |                                   | Apellido: #                                   |
| Dirección                                                                                                    |   |     |                                   | Nombre:*                                      |
| Ciudad: a Barranquilla-Atlántico (Colombia) Calinaria Colombia) Calinaria Colombia Calinaria Colombia Calinaria Calinaria Cali |   |     |                                   | Dirección:#                                   |
| Teléfono     Ett       Número telefónicos                                                                                                    | ~ |     | Barranquilla-Atlántico (Colombia) | Ciudad:*                                      |
| Número telefónicos                                                                                                    |   | Ext | Teléfono                          |                                               |
|                                                                                                    |   |     |                                   | Número telefónico *                           |
| Correg electronico a                                                                                                    |   |     |                                   | Correo electrónico *                          |
|                                                                                                    |   |     |                                   |                                               |

El paso siguiente consiste en adjuntar los documentos exigidos que son requisito para completar la inscripción de reingreso pregrado, para esto se oprime el botón cargar documentos.

| UL UNIVERSIDAD<br>DEL NORTE                                                                                          |                                   | 🔒 Salir   🥐 Ayuda |
|----------------------------------------------------------------------------------------------------|-----------------------------------|-------------------|
|                                                                                                    |                                   |                   |
| Inicio                                                                                                    |                                   |                   |
| Adjuntar documentos requenidos (Elemento de Lista de Venficación 9 de 9)                                             |                                   |                   |
| Por favor presione el botón cargar los documentos requisito de su programa. Al finalizar, haga clic en "Continuar" t | osteriormente "Enviar Solicitud". |                   |
| <ul> <li>Inter un campo reported.</li> </ul>                                                                         | o umentos requeridos              |                   |
| 0 Documento de Identidad 🛊                                                                                           |                                   |                   |
| Via de Estudante Cargar Documentos                                                                                   |                                   |                   |
| Después de cargar los documentos, oprimir el botón Continuar. No olvide envíar la soliotud.                          |                                   |                   |
| Lista de Verificación Contin                                                                                         | nuar Terminar Después             |                   |

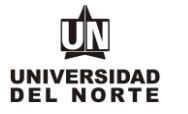

Se deben adjuntar aquellos documentos que son requeridos con asterisco (\*), cumpliendo todas las **indicaciones** presentes en la parte superior de la página. Posteriormente presione el borón seleccionar archivo y se elige el documento que se desea adjuntar.

|                                                                                                    | UNIVERSIDAD DEL NORTE                                                                                                    |                                                                                      |            |                |          |  |
|----------------------------------------------------------------------------------------------------|----------------------------------------------------------------------------------------------------|--------------------------------------------------------------------------------------|------------|----------------|----------|--|
| Cargue de Docu                                                                                                    | Cargue de Documentos                                                                                                    |                                                                                      |            |                |          |  |
| Para cargar cada docum     Debe adjuntar los archivo     Debe adjuntar los archivo     Debe adjuntar los archivo     Dera los aspirantes a Nu     Dera los aspirantes a Nu     Dera los aspirantes a Tra | ento debe presionar el botón respectivo.<br>se en formato (jog, joeg, pdf) y el tamaño máximo permitido es (10 MB / 10240 KB).<br>da cagará deberá sel el insmo que utadel registró en la solcitud. Si el documento tiene información en el reveno, e<br>evo tagreso, el examen de estado es requerido solo al uside es graduado en el exterior.<br>en otragenso e tel esta o titima ol do ebuteritarias, deberás amacer el dojeno a cada de grado. Una vez recibas el<br>el esterior deberá amazar el examen de estado del país respectivo, avalado por el Ministerio de Educación Nacional<br>naferencia Externa. Si el archivo de las Parcelaciones supera los 10 MB, deberás enviarlo al email doc_admision | eberá incluirío en el mismo archivo.<br>rado.<br>de Cotombia.<br>es@uminorde edu co. |            |                |          |  |
| Estado                                                                                                    | Documentos Requeridos                                                                                                    | Cargar                                                                               | Visualizar | Motivo Rechazo | Eliminar |  |
| PENDIENTE                                                                                                    | Documento de identificación .<br>T.I. ó C.C. Escanear ambos lados, en un solo archivo                                                                                                    | Seleccionar archivo Ningún areccionado                                               |            |                |          |  |
| PENDIENTE                                                                                                    | Visa de Estudiante<br>Solo para extranjeros, una vez esté Admitido(a)                                                                                                    | Seleccionar archivo Ningún areccionado                                               |            |                |          |  |
|                                                                                                    |                                                                                                    |                                                                                      |            |                |          |  |
| Di requiere reemplazar u                                                                                                    | D Si requiere reemplazar un archivo, cárguelo nuevamente.                                                                                                    |                                                                                      |            |                |          |  |
| Cargar Documentos                                                                                                    | Cargar Documentos                                                                                                    |                                                                                      |            |                |          |  |

Posteriormente se oprime el botón continuar de la solicitud.

I.

| TT References                                                                                      | <b>≙</b> Sar 19A                                    |
|----------------------------------------------------------------------------------------------------|-----------------------------------------------------|
|                                                                                                    |                                                     |
| Inicio                                                                                             |                                                     |
| Adjuntar documentos requeridos (Elemento de Lista de Venificación 9 de 9)                          |                                                     |
| Por favor presione el botón cargar los documentos requisito de su programa. Al finalizar, haga cli | en "Continuar" y posteriormenle "Enviar Solicitud". |
| <ul> <li>Index on sample reported.</li> </ul>                                                      | Documentos requeridos                               |
| Documento de Identidad 🖕                                                                           |                                                     |
| Visa de Estudiante<br>Cargar Donamentos                                                            |                                                     |
| Después de cargar los documentos, oprimir el botón Continuar. No olvide envíar la solicitud.       | ↓                                                   |
| Lista de Venticación                                                                               | Continuar Terminar Después                          |

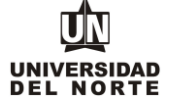

Una vez se completen cada uno de los campos del formulario de inscripción de da clic en el botón "Enviar Solicitud".

|                                         |                                                                                                    |                                                                                                    | 🔒 Salir   🕐 Ayuda |
|-----------------------------------------|----------------------------------------------------------------------------------------------------|----------------------------------------------------------------------------------------------------|-------------------|
| Opciones de Sec                         | ción de Solicitud/Enviar Solicitud                                                                                                    |                                                                                                    |                   |
| Inicio                                  |                                                                                                    |                                                                                                    |                   |
| Por favor I<br>su procesa<br>Después de | prese a cada una de las secciones que aparecen a continuación, haciendo clic en cada icor<br>nento, si desea completaria en otro momento presione el bolón "Terminar Después".<br>ue hava enviado su solicitud, no será posible modificaria. Solo se acepta una inscripción por pers | o. Cuando haya proporcionado toda la información solicitada, oprima el botón de "Enviar Solicitud" para<br>ona, |                   |
| V N                                     | ombre                                                                                                    | Vilmero de celular                                                                                              |                   |
| J. In                                   | formacion Proonal                                                                                                    | V Autorizar Información academic                                                                                |                   |
| J. Pi                                   | aís de nacimento                                                                                                    | V Información Acudiente                                                                                         |                   |
| V Pi                                    | rograma quanstudias                                                                                                    | Adjuntar documentos requeridos                                                                                  |                   |
| J. D                                    | recolón                                                                                                    |                                                                                                    |                   |
| En                                      | Viar Solicitud                                                                                                    |                                                                                                    |                   |

Luego se confirma que el aspirante está **de acuerdo con los términos** exigidos por la universidad.

|                                  |                                                                                                    | 🔒 Salir   🥐 Ayuda |
|----------------------------------|----------------------------------------------------------------------------------------------------|-------------------|
| Acuerdo de Admision              | es                                                                                                    |                   |
| Inicio                           |                                                                                                    |                   |
| Certifico que la información i   | registrada en esta dincitud es precisa y verdadera. Tengo conocimiento que de no ser así, esto podría afectar mi proceso de admisión. |                   |
| Estoy de souerdo con los término |                                                                                                    |                   |
| No estoy de acuerdo              |                                                                                                    |                   |

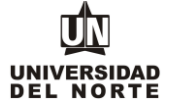

Finalmente, el siguiente resumen confirmará que el aspirante ha enviado satisfactoriamente su solicitud de inscripción:

| sumes de Solicitud Web                                                                                                    |                                                                                                    |
|----------------------------------------------------------------------------------------------------|----------------------------------------------------------------------------------------------------|
| dentificador Usuario                                                                                                    |                                                                                                    |
| Isuario Web:                                                                                                    | vinetper                                                                                                    |
| lombre y Dirección                                                                                                    |                                                                                                    |
| lombre:                                                                                                    | Maria Prueba                                                                                                    |
| kirección Permanente:                                                                                                    | Calle RAUERA<br>Barranoulli, Aciento 08001000<br>8488ANQUILLA (Adc)<br>Colombia                                                                                                    |
| lúmero de Teléfono:                                                                                                    | 333333333                                                                                                    |
| atos de Solicitud                                                                                                    |                                                                                                    |
| eriodo de Admisión:                                                                                                    | Primer semestre 2025                                                                                                    |
| ipo de Solicitud:                                                                                                    | Posgrados reingreso                                                                                                    |
| Curso de estudios planificados:                                                                                                    | Doct. Ing sistemas Computation                                                                                                    |
| echa de Creación:                                                                                                    | Dic 30, 2024                                                                                                    |
| echa de Finalización:                                                                                                    | Dic 30, 2024                                                                                                    |
| Todos los aspirantes deben pagar el valor de la inscripción, excepto:                                                                                                    |                                                                                                    |
| Aspirantes de intercambio nacional. Sólo aplica para Uninorte en Verano                                                                                                    |                                                                                                    |
| Declaro que poseo pleno conocimiento y estoy de acuerdo que en caso de<br>una especialización sólo se me proyectaria las asignaturas corresponden<br>pregrado podré realizar mi insergición formal al programa en las fechas<br>homologadas una vez cumpla con los lineamientos y políticas establecidos | ser admitido a la modalidad de Cursos Libres o Enlace Pregrado - Posgrado podré cursar asignaturas ofercidas por programas de posgrados, teniendo presente que si es<br>es al 6%, del pian estudios y al es una meestria el 8%, del pian de estudios del primer año. Si estoy interesado en rechir un título profesional, una vez me gradad del<br>estublecidas, anexen los documentos adicionales que el posgrado establezca, y realizar el pago de la inscripción. Las asignaturas vistas tendrán la posibilidad de ser<br>para esta finalidad. |

Posteriormente, se debe continuar con el pago de la inscripción. El cual puede ser mediante la opción de pago en línea o imprimir el volante para pagar en un banco.

| Areinstes de intereschie valer de la miscripcion, excepto.                                                                                                    |                                                                                                    |
|----------------------------------------------------------------------------------------------------|----------------------------------------------------------------------------------------------------|
| Apprantes de intercampor pourlai, sono aplica para cominorde en verano                                                                                                    |                                                                                                    |
| Declaro que poseo plem conocimiento y estoy de acuerdo que en caso de se<br>proyectará las asignatur s correspondientes al 80% del plan estudios y si es u<br>establecidas, anexar los ocumentos adicionales que el posgrado establezca, y | dmitido a la modalidad de Cursos Libres o Enlace Pregrado - Posgrado podré cursar asignaturas ofrecidas por programas de posgrados, teniendo presente que si es una especialización sólo se me<br>mastricia el 30% de la píne estudios de primera ño. El servio interesado en este buin un funza en progrado podré realizar ni inscripción lomanal al programa en las fechas<br>nalizar el pago de la inscripción. Las asignaturas vistas tendrán la posibilidad de ser homologadas una vez cumpla con los lineamientos y políticas establecidos para esta finalidad. |
|                                                                                                    |                                                                                                    |
| Pago en línea Imprimir volante para pagar                                                                                                    |                                                                                                    |

**Nota:** Recuerde que, para completar su inscripción de reingreso de pregrado de la Universidad del Norte, debe cancelar el valor de inscripción y adjuntar los documentos requisitos en la solicitud.